## **Google Meet Instructions:**

- Step 1: Go to Google.com
- Step 2: Click on the <u>Waffle icon</u> on the top right-hand corner
- Step 3: Click on the icon that says <u>"Meet."</u> It should have a camera in a speech bubble

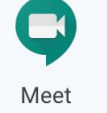

- Step 4: Click "Join or Start Meeting"

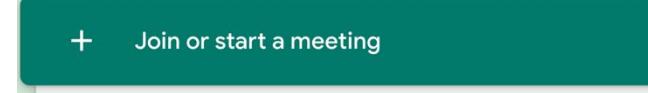

 Step 5: Type in code given by teacher in the space below and click "continue"

| Join or start a meeting                                                                       | ×  |
|-----------------------------------------------------------------------------------------------|----|
| Enter the meeting code or nickname. To start your own meetin enter a nickname or leave blank. | g, |
| team21meet                                                                                    |    |
| Continu                                                                                       | е  |

- Step 6: Click <u>"Join Now"</u> to enter the chat room

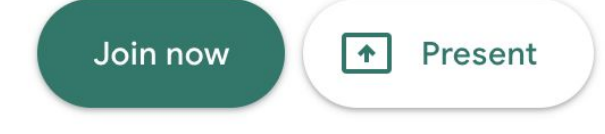

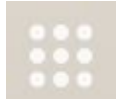